## **QuickBooks Online Disconnect**

This document provides action needed and step by step instructions on how to disconnect your accounts on the current online banking connection within QuickBooks Online.

1. To get started, select Banking from the left column

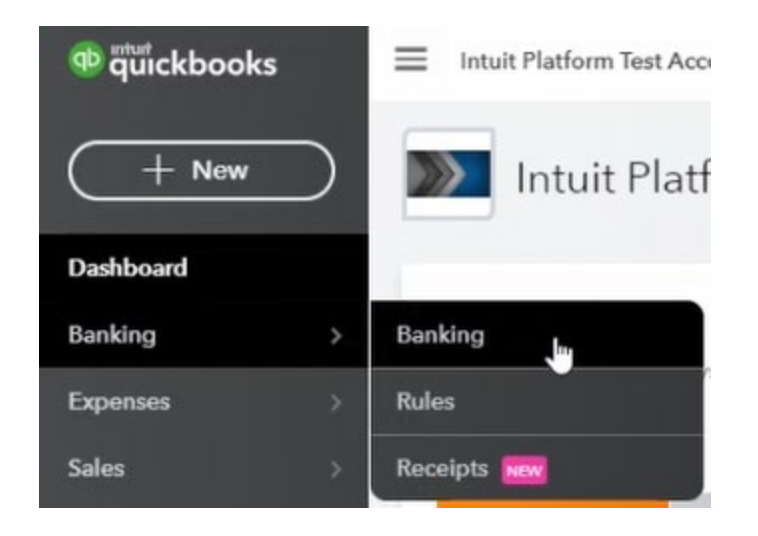

2. Before completing the disconnect, accept or exclude any of the pending **For Review** items.

| Fo | r Review       | Reviewed Excluded |                                      |       |                           |         | 号 Take a to | ur   Go to Register |
|----|----------------|-------------------|--------------------------------------|-------|---------------------------|---------|-------------|---------------------|
| E  | atch actions 🛪 |                   | All (15) Recognized (0)              |       |                           |         |             | 60%                 |
| 13 | DATE *         | CHECK NO.         | BANK DETAIL                          | PAYEE | CATEGORY OR MATCH         | SPENT   | RECEIVED    | ACTION              |
| 1  | 02/06/2005     |                   | Point of Sale Debit Detailed descri  |       | Accounts Payable (A/P)    | \$17.80 |             | Add                 |
|    | 02/06/2005     |                   | Point of Sale Credit Detailed descri |       | Accounts Receivable (A/R) |         | \$17.80     | Add                 |
|    | 02/02/2005     |                   | Credit transaction (Other) Detailed  |       | Accounts Receivable (A/R) |         | \$1,218.01  | Add                 |

This can be done as a **batch action**, select multiple or all transactions:

| Fe           | or Review  | Reviewed E | Excluded              |  |
|--------------|------------|------------|-----------------------|--|
| Batch action |            |            | All (15)              |  |
| T'S          | DATE -     | CHECK NO.  | BANK DETAIL           |  |
| -            | 02/06/2005 |            | Point of Sale Debit ( |  |
| •            | 02/06/2005 |            | Point of Sale Credit  |  |
|              | 02/02/2005 |            | Credit transaction (  |  |

## Select the action:

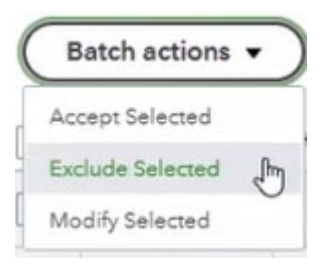

3. Next, select the box for the account that you want to disconnect, then click the pencil on the top right corner of the box. Choose edit account info if prompted:

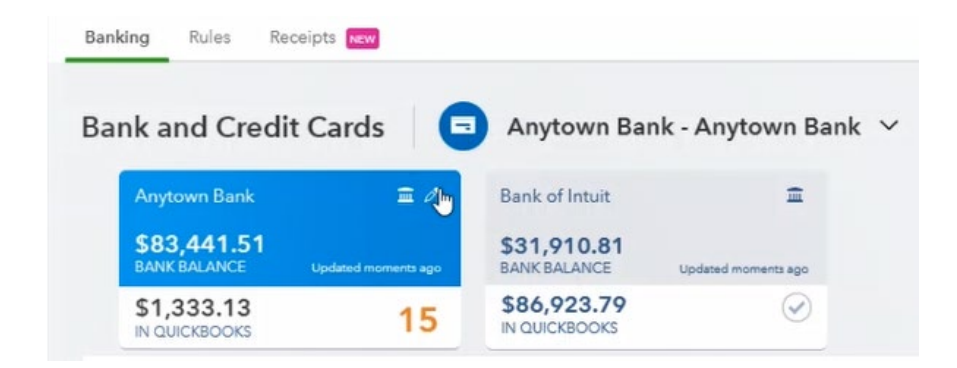

4. On the account details page, choose the box next to **Disconnect this account on save**, then select **Save and Close**.

| Account Type                                                                                                    | * Name                                                        |  |  |
|----------------------------------------------------------------------------------------------------|---------------------------------------------------------------|--|--|
| Bank 🔻                                                                                                    | Anytown Bank                                                  |  |  |
| Detail Type                                                                                                    | Description                                                   |  |  |
| Checking 🝷                                                                                                    |                                                               |  |  |
| Use <b>Checking</b> accounts to track all your<br>checking activity, including debit card<br>transactions.<br>Each checking account your company<br>has at a bank or other financial institution<br>should have its own Checking type<br>account in QuickBooks Online Plus. | Is sub-account<br>Enter parent account<br>Balance<br>1,333.13 |  |  |
|                                                                                                    | File Upload Account<br>Disconnect this account on save        |  |  |

5. Repeat these steps for any accounts that apply.